## Hoja de referencia de las funciones de pantalla de la pizarra interactiva Ricoh D5510

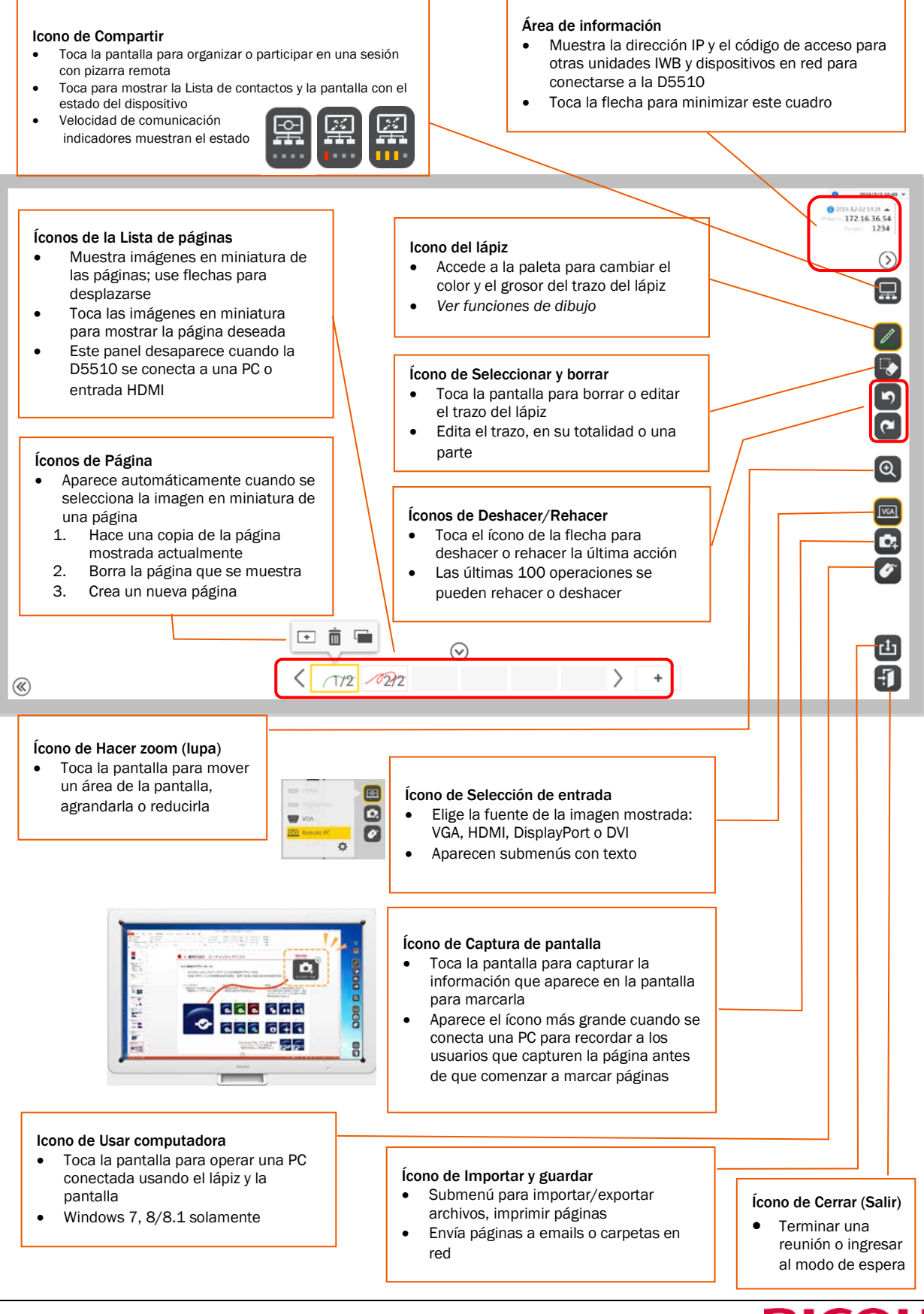

**RICOH** imagine. change.